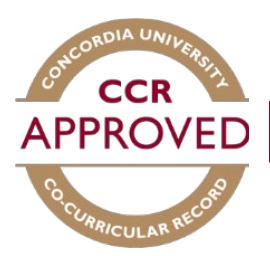

# Adding a position to your CCR

Students are responsible for adding positions to their own record. Positions should always be added after they have been completed and only positions for the current academic year will be available.

To add a position to your CCR, please follow these steps:

### Step #1

Sign in to the Student Hub by entering your netname and password. (concordia.ca/students)

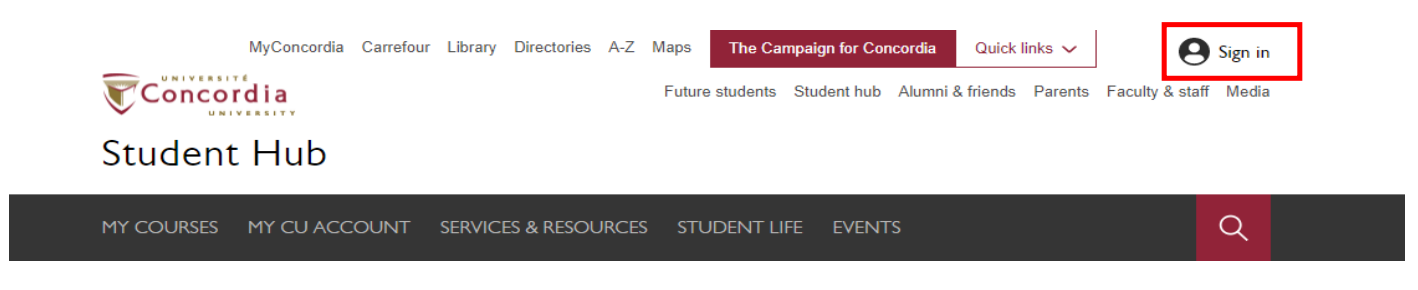

#### Step #2

To access the Co-Curricular record, click MY CU ACCOUNT.

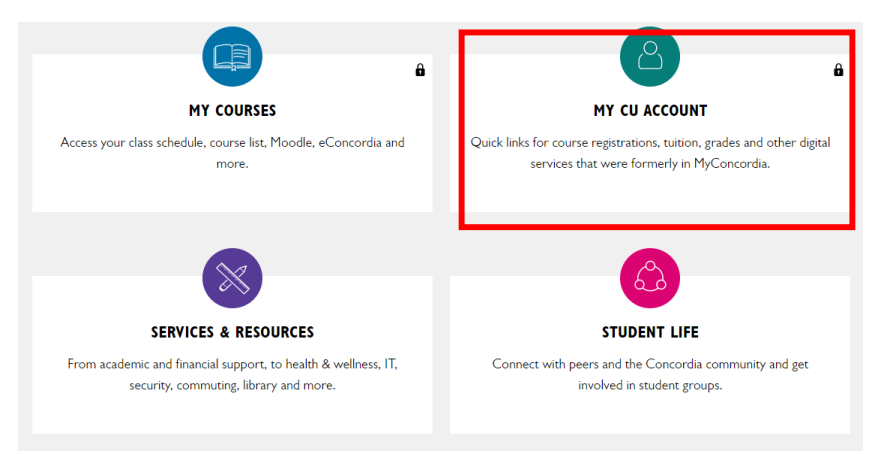

Left menu bar, select 'Experiential learning & professional development'. Then click 'Manage Co-Curricular Record'.

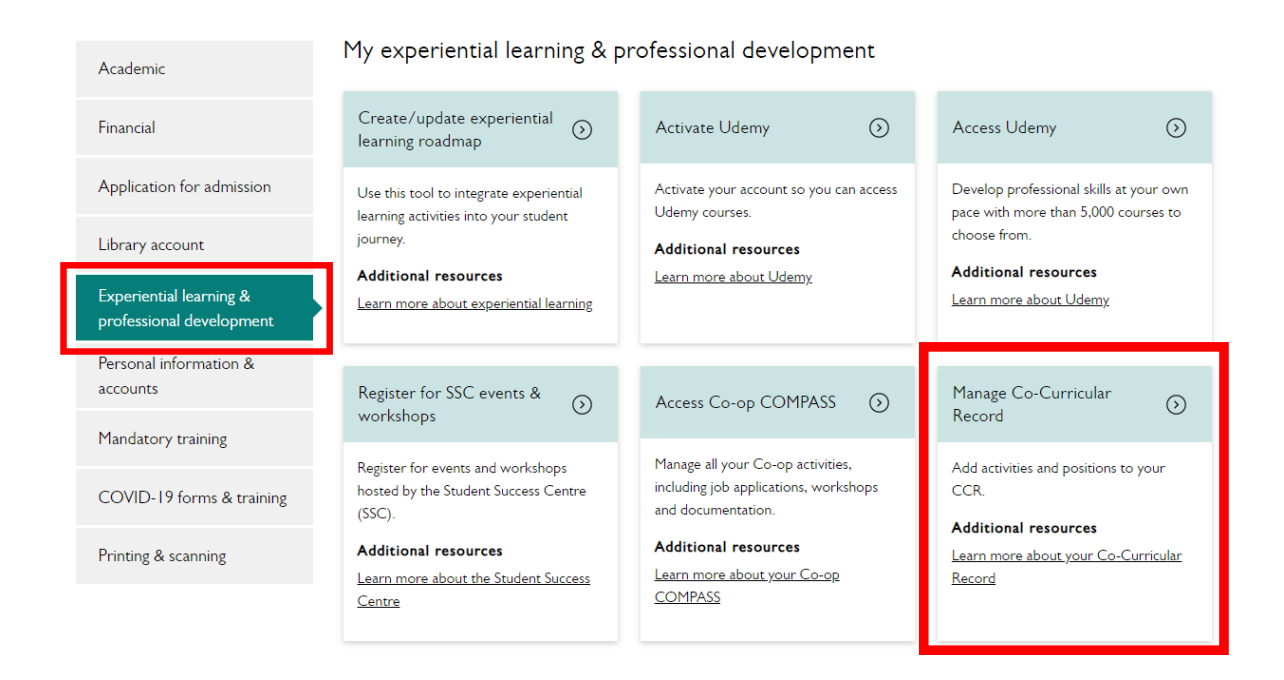

# Step #4

Welcome to the Co-Curricular Record Home Page.

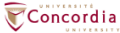

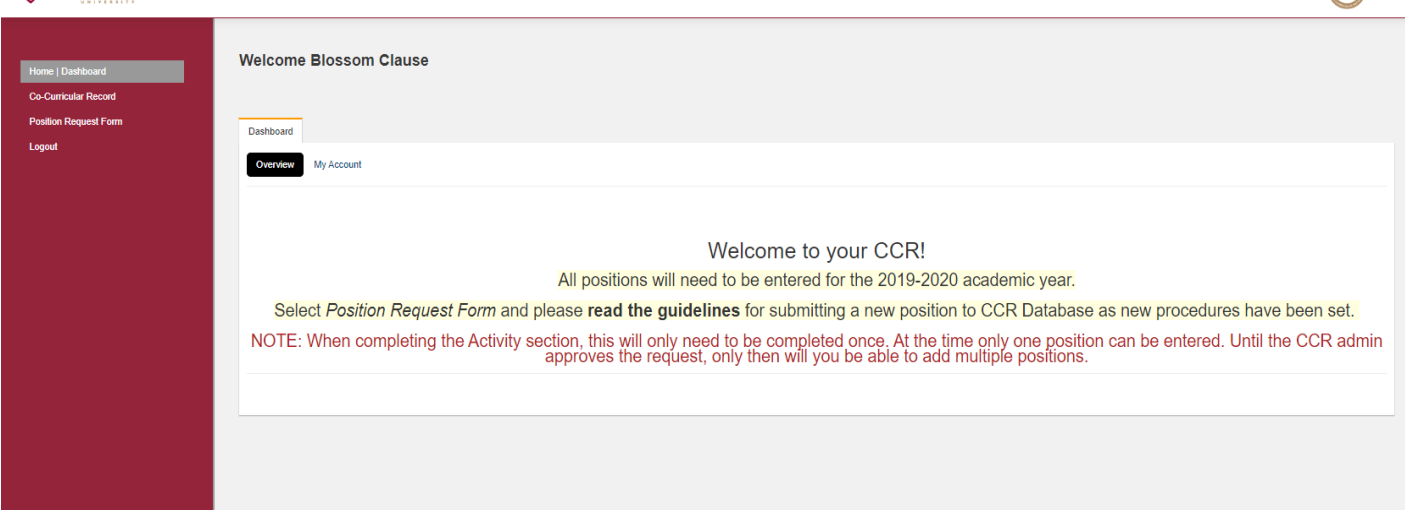

**Note:** Any important information, such as deadlines and maintenance will appear on the home page.

To add a position to your Co-Curricular record, on the Dashboard click 'CO-CURRICULAR RECORD' then click the three dots.

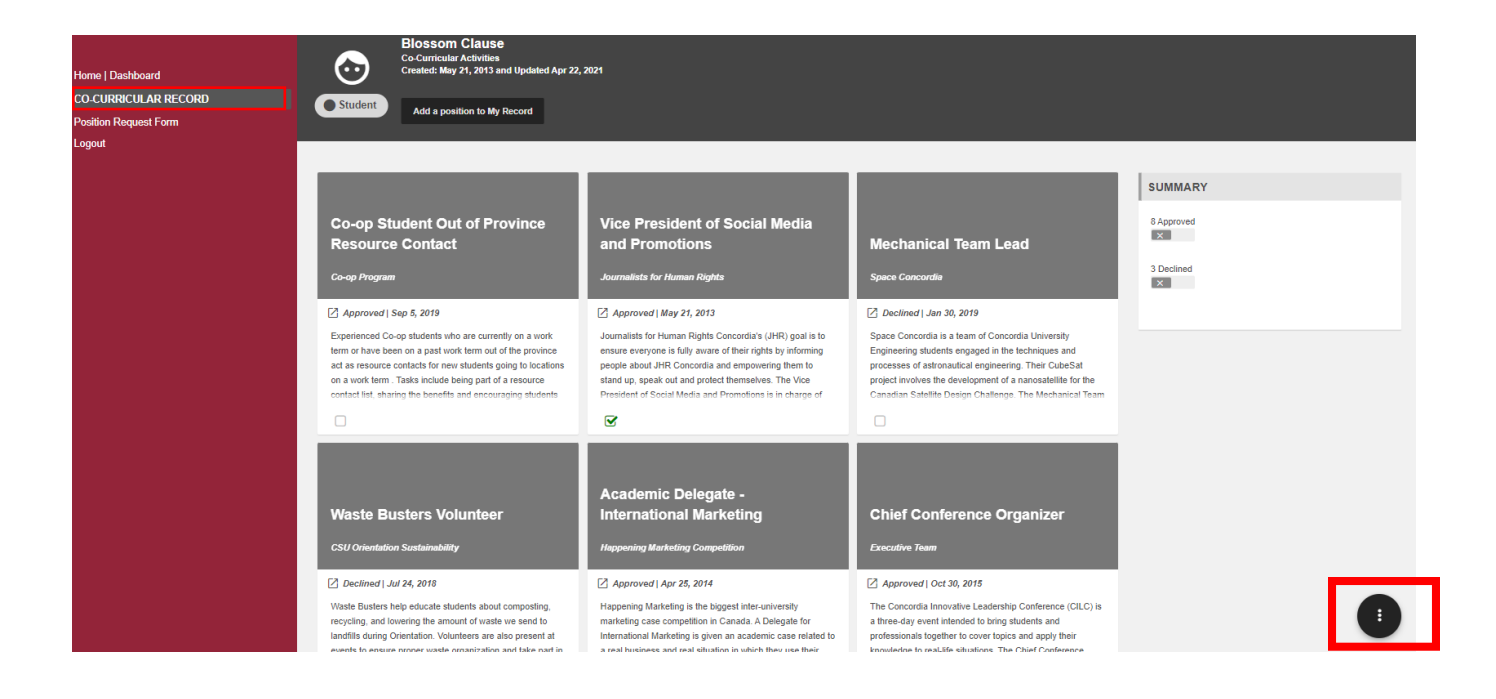

### Step #6

Select 'Add a position to My Record'.

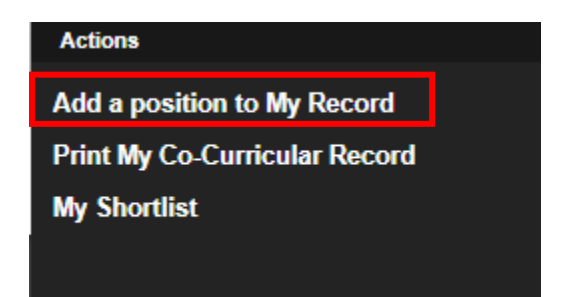

To find your activity you can search for it using the "Activity or Position Name," and by typing in the name of your activity or position in the space provided. Once you find the position, select it.

| You ca                      | n search for an activity or notition by tyning in the name. Search starts once you have typed in at least 3 letters/numbers an                                                                                                    | d will display the most |
|-----------------------------|----------------------------------------------------------------------------------------------------|-------------------------|
| 100.00                      | Activity or Position Name                                                                                                    | a nin alopiay are most  |
|                             | president                                                                                                    |                         |
| Navigate through the select | 2018 - 2019. Concrete Toboggan Competition - Captain of the Concrete Toboggan Team <ul> <li>2018 - 2019. CCSA - Concordia Ceramics Student Association - Co-President</li> <li>2018 - 2019. Engineering and Commerce Case Competition (ECCC) - Executive Vice President</li> <li>2018 - 2019. Organizing Committee - Organizing Committee President</li> <li>2018 - 2019. Canadian Politics Society - President</li> <li>2018 - 2019. CCSA - Concordia Ceramics Student Association - President</li> <li>2018 - 2019. CCSA - Concordia Ceramics Student Association - President</li> <li>2018 - 2019. CCSA - Concordia Ceramics Student Association - President</li> <li>2018 - 2019. CCSA - Concordia Ceramics Student Association - President</li> <li>2018 - 2019. CCSA - Concordia Ceramics Student Association - President</li> <li>2018 - 2019. CCSA - Concordia Ceramics Student Association - President</li> <li>2018 - 2019. CCSA - Concordia Ceramics Student Association - President</li> <li>2018 - 2019. CCSA - Concordia Ceramics Student Association - President</li> <li>2018 - 2019. CCSA - Concordia Ceramics Student Association - President</li> <li>2018 - 2019. CCSA - Concordia Ceramics Student Association - President</li> <li>2018 - 2019. CCSA - Concordia Ceramics Student Association - President</li> <li>2018 - 2019. CCSA - Concordia Ceramics Student Association - President</li> <li>2018 - 2019. CCSA - Concordia Ceramics Student Association - President</li> <li>2018 - 2019. CCSA - Concordia Ceramica Student Association - President</li> <li>2018 - 2019. CCSA - Concordia Ceramica Student Association - President</li> <li>2018 - 2019. CCSA - Concordia Ceramica Student Association - President</li> <li>2018 - 2019. CCSA - Concordia Ceramica Student Association - President</li> <li>2019 - 2019. CCSA - Concordia Ceramica Student A</li></ul> |                         |
| Period                      |                                                                                                    |                         |
| 2018 - 2019                 | 2018 - 2019: Concordia Syrian Student Association - President<br>2018 - 2019: CSME Executive Positions - President<br>2018 - 2019: Dodgeball league & tournament - President                                                                                                    | *                       |
|                             |                                                                                                    |                         |

#### Step #8

Read the position information and click "Add position to my Co-Curricular Record."

| Position Info Add Position To My Co-Curricular Record                  |  |
|------------------------------------------------------------------------|--|
| Time Period : 2019 - 2020 Add to shortlist                             |  |
| Category : Clubs and Associations                                      |  |
| Organization : Commerce and Administration Students Association (CASA) |  |

Select between one and five "Learning Outcomes" that best reflect the skills you have achieved and click save. Once this is completed the position will be added to your record and the validator will receive a notification of a pending request.

| earning Outcomes |                                                     |
|------------------|-----------------------------------------------------|
|                  | Filter:                                             |
|                  | SELECT ALL 4 selected                               |
|                  | Being Adaptable & Flexible                          |
|                  | Collaboration                                       |
|                  | Communications Skills                               |
|                  | Leadership & Management                             |
|                  | <ul> <li>Leveraging Technical Assets</li> </ul>     |
|                  | Multicultural Awareness & Appreciation of Diversity |
|                  | Planning & Organizing                               |
|                  | Problem Solving                                     |
|                  | Self-Awareness & Positive Attitude                  |
|                  | Social Responsibility                               |

#### Step #10

A reflection piece can also be completed (optional). This is meant to provide the opportunity to reflect upon the experience and skills developed.

| Lecord Position Details: Blossom Clause   |                                                                    |
|-------------------------------------------|--------------------------------------------------------------------|
| Position:                                 | Vice President of Social Media and Promotions                      |
| Activity:                                 | Journalists for Human Rights                                       |
| Record Position Status:                   | Approved ( validated by Mr. Orbis Communications on May 21, 2013 ) |
| Category:                                 | Clubs & Associations                                               |
| Organization:                             | Concordia Student Union                                            |
| Time Period:                              | 2012 - 2013                                                        |
| Show this position on student record PDF: | <b>v</b>                                                           |
| Personal Reflection Comments:             |                                                                    |

**NOTE:** The position has now been added to your record and will appear as pending until its validation from the validator.